# CONFIGURAÇÃO DE CERTIFICADO DIGITAL NO EMISSOR DE NF-e

**Importante**: As orientações contidas neste manual são apenas recomendações sugeridas pela Serasa Experian. A responsabilidade sobre o desenvolvimento, utilização e possíveis alterações do software *Emissor de NF-e*, é exclusiva da SEFAZ/SP. Para outras configurações, atualizações ou mais informações do software ou sobre emissão de NF-e, acesse o site http://www.nfe.fazenda.gov.br/.

### **Pré-requisitos:**

Windows XP ou Vista

Certificado Digital ICP-Brasil do tipo A1 ou A3 de Pessoa Jurídica.

Cartão inteligente e leitora ou token devidamente instalado, caso se utilize certificado do tipo A3.

## Configuração do Certificado Digital:

Após abrir o Emissor de NF-e, inicie o emitente desejado:

| Block Finderse CMP1: IE:   Radio Solidit CMP1: IE:   [Fitra de Persulas Cadastro de Emitentes |        |
|-----------------------------------------------------------------------------------------------|--------|
| Azača Social: (JP): IE:<br>Cadastro de Emitentes<br> Fitro de Pesquisa                        |        |
| Cadastro de Emitentes                                                                         |        |
| Fibro de Posquisa                                                                             |        |
|                                                                                               |        |
| CND1                                                                                          |        |
|                                                                                               |        |
|                                                                                               |        |
| Pesquisar Nova resquisa                                                                       |        |
| Selecionar todos                                                                              | Página |
| CNP1 Inscrição Estadual Razão Social +                                                        |        |
|                                                                                               |        |
|                                                                                               |        |
|                                                                                               |        |
|                                                                                               |        |
|                                                                                               |        |
|                                                                                               |        |
|                                                                                               |        |
|                                                                                               |        |
|                                                                                               |        |
|                                                                                               |        |
|                                                                                               |        |
|                                                                                               |        |
|                                                                                               |        |
|                                                                                               |        |
|                                                                                               |        |
|                                                                                               |        |
|                                                                                               |        |
|                                                                                               |        |
|                                                                                               |        |
|                                                                                               |        |
|                                                                                               |        |
|                                                                                               |        |
|                                                                                               |        |
|                                                                                               |        |
|                                                                                               |        |
|                                                                                               |        |
|                                                                                               |        |
|                                                                                               |        |
|                                                                                               |        |
|                                                                                               |        |
|                                                                                               |        |
|                                                                                               |        |
|                                                                                               |        |
|                                                                                               |        |
|                                                                                               |        |
|                                                                                               |        |
|                                                                                               |        |
|                                                                                               |        |
|                                                                                               |        |
|                                                                                               |        |
|                                                                                               |        |
| Iniciar Incluir Detahar Excluir Importar Exportar Backup Restore Sair                         |        |
|                                                                                               |        |
|                                                                                               |        |

Clique no menu Sistema > Certificados:

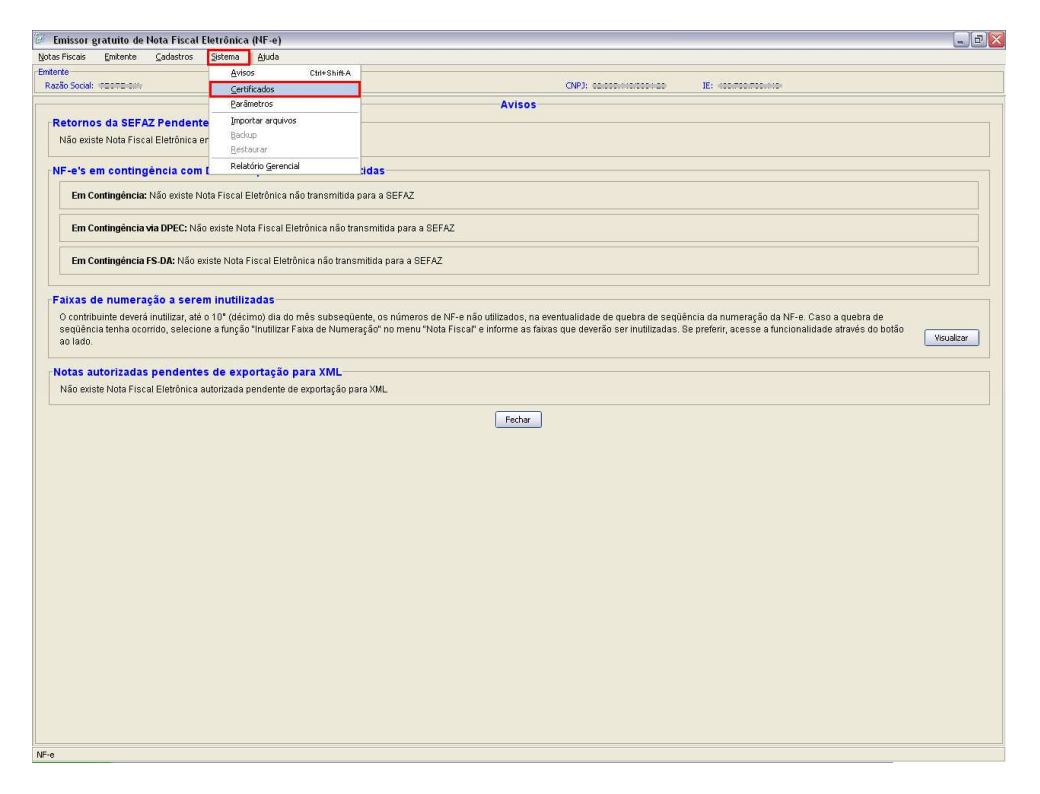

Selecione a opção Utilizar Repositório de Certificados do Windows:

| Fiscais Emitente                                                                                | ⊊adastros                                                                              | Sistema                                          | Ajuda                                                              |                                                                                      |                                                                      |                     |                     |  |
|-------------------------------------------------------------------------------------------------|----------------------------------------------------------------------------------------|--------------------------------------------------|--------------------------------------------------------------------|--------------------------------------------------------------------------------------|----------------------------------------------------------------------|---------------------|---------------------|--|
| e                                                                                               |                                                                                        |                                                  |                                                                    |                                                                                      |                                                                      |                     |                     |  |
| o Social: (TESTE C.M.                                                                           |                                                                                        |                                                  |                                                                    |                                                                                      | CN                                                                   | P3: 00:000:00000000 | IE: 000/700/700/000 |  |
|                                                                                                 |                                                                                        |                                                  |                                                                    |                                                                                      | Certificados                                                         |                     |                     |  |
| tilizar Repositório                                                                             | de Certificados                                                                        | do Window                                        | s                                                                  |                                                                                      |                                                                      |                     |                     |  |
| Para sistemas Microso<br>O Software irá apresei<br>Forneça a senha quar<br>1Recomenda-se a sel- | ft Windows há a op<br>1tar os certificados<br>1do for requerido.<br>eção desta opção c | ção de utiliza<br>encontrados i<br>aso seja usuá | r o Repositório de C<br>no Windows e forne<br>irio Windows e estej | Certificados do próprio 161<br>cerá a opção de escolha<br>a utilizando certificado d | indows.<br>de um deles para assinatura e transmissão.<br>Io tipo A3. |                     |                     |  |
| Itilizar o cadastro                                                                             | de Certificados v                                                                      | via aplicativ                                    | 0                                                                  |                                                                                      |                                                                      |                     |                     |  |
| A1(Arquivo)                                                                                     | terdan.                                                                                |                                                  |                                                                    |                                                                                      |                                                                      |                     |                     |  |
| Selecionar                                                                                      | todos                                                                                  |                                                  |                                                                    |                                                                                      |                                                                      |                     |                     |  |
|                                                                                                 |                                                                                        |                                                  |                                                                    |                                                                                      | Nome                                                                 |                     | Local do Arquivo    |  |
| Adicionar                                                                                       | Remover                                                                                |                                                  |                                                                    |                                                                                      |                                                                      |                     |                     |  |
| Selecionar                                                                                      | todos                                                                                  |                                                  |                                                                    |                                                                                      |                                                                      |                     |                     |  |
|                                                                                                 |                                                                                        |                                                  |                                                                    |                                                                                      |                                                                      |                     | Nome                |  |
|                                                                                                 |                                                                                        |                                                  |                                                                    |                                                                                      |                                                                      |                     |                     |  |
|                                                                                                 |                                                                                        |                                                  |                                                                    |                                                                                      |                                                                      |                     |                     |  |
| Adicionar via                                                                                   | Susca Automática                                                                       | Adicion                                          | ar Manualmente                                                     | Remover                                                                              |                                                                      |                     |                     |  |

Caso já tenha um Certificado adicionado, aparecerá a mensagem abaixo. Clique em Sim:

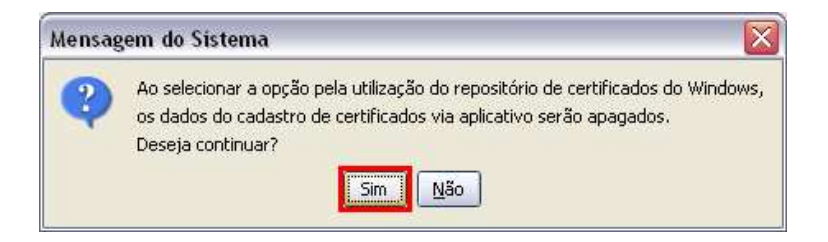

## Clique em Salvar:

|                                                                                 | Canazoros                | Sistema        | Winna                           |                            |                                            |                    |                   |  |
|---------------------------------------------------------------------------------|--------------------------|----------------|---------------------------------|----------------------------|--------------------------------------------|--------------------|-------------------|--|
|                                                                                 |                          |                |                                 |                            |                                            |                    |                   |  |
| ocial: 00000.00%                                                                |                          |                |                                 |                            | CNF                                        | 0: 00:000:0:000:00 | IE: (confrontion) |  |
|                                                                                 |                          |                |                                 |                            | Certificados                               |                    |                   |  |
| zar Repositório                                                                 | de Certificados          | do Window      | NS                              |                            |                                            |                    |                   |  |
| a sistemas Microsof                                                             | ft Windows há a os       | ocão de utiliz | ar o Repositório de O           | Certificados do próprio Mi | ndows.                                     |                    |                   |  |
| oftware irå apresen                                                             | itar os certificados     | encontrados    | no Windows e forne              | oerá a opção de escolha    | de um deles para assinatura e transmissão. |                    |                   |  |
| neça a senha quan                                                               | do for requerido.        |                | Colo Matter d'acces a la sela s | a sullana da asuluta da d  |                                            |                    |                   |  |
| comenca-se a sele                                                               | çao desta opçao i        | caso seja usu  | ano condocts e estej            | la utilizando centricado o | o upo HS.                                  |                    |                   |  |
|                                                                                 | e ceruncados             | via aplicati   | vu                              |                            |                                            |                    |                   |  |
| HI(Arquivo)                                                                     | and an                   |                |                                 |                            |                                            |                    |                   |  |
| Selecionar                                                                      | Lodos                    |                |                                 |                            |                                            |                    |                   |  |
|                                                                                 |                          |                |                                 |                            | Nome                                       |                    | Local do Arquivo  |  |
|                                                                                 |                          |                |                                 |                            |                                            |                    |                   |  |
|                                                                                 |                          |                |                                 |                            |                                            |                    |                   |  |
|                                                                                 |                          |                |                                 |                            |                                            |                    |                   |  |
|                                                                                 |                          |                |                                 |                            |                                            |                    |                   |  |
|                                                                                 |                          |                |                                 |                            |                                            |                    |                   |  |
|                                                                                 |                          |                |                                 |                            |                                            |                    |                   |  |
|                                                                                 |                          |                |                                 |                            |                                            |                    |                   |  |
|                                                                                 |                          |                |                                 |                            |                                            |                    |                   |  |
|                                                                                 |                          |                |                                 |                            |                                            |                    |                   |  |
|                                                                                 |                          |                |                                 |                            |                                            |                    |                   |  |
|                                                                                 |                          |                |                                 |                            |                                            |                    |                   |  |
|                                                                                 |                          |                |                                 |                            |                                            |                    |                   |  |
|                                                                                 |                          |                |                                 |                            |                                            |                    |                   |  |
|                                                                                 |                          |                |                                 |                            |                                            |                    |                   |  |
|                                                                                 |                          |                |                                 |                            |                                            |                    |                   |  |
|                                                                                 |                          |                |                                 |                            |                                            |                    |                   |  |
|                                                                                 |                          |                |                                 |                            |                                            |                    |                   |  |
|                                                                                 |                          |                |                                 |                            |                                            |                    |                   |  |
|                                                                                 |                          |                |                                 |                            |                                            |                    |                   |  |
|                                                                                 |                          |                |                                 |                            |                                            |                    |                   |  |
|                                                                                 |                          |                |                                 |                            |                                            |                    |                   |  |
|                                                                                 |                          |                |                                 |                            |                                            |                    |                   |  |
|                                                                                 |                          |                |                                 |                            |                                            |                    |                   |  |
|                                                                                 |                          |                |                                 |                            |                                            |                    |                   |  |
|                                                                                 |                          |                |                                 |                            |                                            |                    |                   |  |
|                                                                                 |                          |                |                                 |                            |                                            |                    |                   |  |
|                                                                                 |                          |                |                                 |                            |                                            |                    |                   |  |
|                                                                                 |                          |                |                                 |                            |                                            |                    |                   |  |
|                                                                                 |                          |                |                                 |                            |                                            |                    |                   |  |
|                                                                                 |                          |                |                                 |                            |                                            |                    |                   |  |
|                                                                                 |                          |                |                                 |                            |                                            |                    |                   |  |
|                                                                                 |                          |                |                                 |                            |                                            |                    |                   |  |
|                                                                                 |                          |                |                                 |                            |                                            |                    |                   |  |
| Adicionar                                                                       | Remover                  |                |                                 |                            |                                            |                    |                   |  |
| Adicionar                                                                       | Remover                  |                |                                 |                            |                                            |                    |                   |  |
| Adicionar<br>A3(SmartCard/Tolo                                                  | Remover<br>en)           |                |                                 |                            |                                            |                    |                   |  |
| Adicionar<br>A3(SmartCard/Tok                                                   | Remover<br>en)           |                |                                 |                            |                                            |                    |                   |  |
| Adicionar<br>A3(SmartCard/Tok<br>Selecionar I                                   | Remover<br>en)<br>todos  |                |                                 |                            |                                            |                    |                   |  |
| Adicionar<br>A3(SmartCard/Tok<br>Selecionar I                                   | Remover<br>en)<br>todos  |                |                                 |                            |                                            |                    | Nome              |  |
| Adicionar<br>A3(SmartCard/Toka<br>Selecionar I                                  | Remover<br>en)<br>todos  |                |                                 |                            |                                            |                    | Nome              |  |
| Adicionar<br>A3(SmartCard/Tok<br>Selecionar I                                   | Remover<br>en)<br>todos  |                |                                 |                            |                                            |                    | Nene              |  |
| Adicionar<br>A3(SmartCard/Tok<br>Selecionar I                                   | Remover<br>en)           |                |                                 |                            |                                            |                    | None              |  |
| Adidonar<br>A3(SmartCard/Tok<br>Selecionar I                                    | Remover<br>en)<br>todos  |                |                                 |                            |                                            |                    | None              |  |
| Adicionar<br>A3(SmartCard/Toko<br>Selecionar I                                  | Remover<br>en)<br>todos  |                |                                 |                            |                                            |                    | Nome              |  |
| Adicionar<br>A3(SmartCard/Tok<br>Selecionar I                                   | Remover<br>en)<br>todos  |                |                                 |                            |                                            |                    | None              |  |
| Adicionar<br>A3(SmartCard/Tok<br>Selecionar I                                   | Remover<br>en)           |                |                                 |                            |                                            |                    | Nome              |  |
| Adicionar<br>A3(SmartCard/Tok<br>Selecionar I                                   | Remover<br>en)<br>todos  |                |                                 |                            |                                            |                    | None              |  |
| Adicionar                                                                       | Remover<br>en)<br>todos  |                |                                 |                            |                                            |                    | Nome              |  |
| Adicionar<br>A3(SmartCard/Tok<br>Selecionar I                                   | Remover<br>en)<br>tadas  |                |                                 |                            |                                            |                    | None              |  |
| Adicionar<br>A3(SmartCard/Tok<br>Selecionar I                                   | Romover<br>an)<br>todos  |                |                                 |                            |                                            |                    | Nome              |  |
| Addonar<br>A3(SmartCard/Tok<br>Selectionar I                                    | Remover<br>an)<br>Loddos |                |                                 |                            |                                            |                    | None              |  |
| Addonar<br>AQSmartCand[Tok<br>Selecionar I                                      | Remover<br>an)<br>todos  |                |                                 |                            |                                            |                    | Nome              |  |
| Addonar<br>A3(SmartCard/Tok<br>Selecionar 1                                     | Remover<br>en)<br>       |                |                                 |                            |                                            |                    | None              |  |
| Addonar<br>AQSmatCad(Tok<br>Selecionar 1                                        | Remover<br>en)<br>foodos |                |                                 |                            |                                            |                    | None              |  |
| Additionar<br>A3(SmartCard(Tok<br>Selectionar ti<br>Additionar via B            | Remover                  | Adoo           | ur Manuálmente                  | Remover                    |                                            |                    | Nome              |  |
| Addonar    Addonar    Addonar    Addonar    Addonar    Addonar    Addonar via 5 | Remover<br>on)<br>codos  | Adcoo          | sir Manualiserbe                | Remover                    |                                            |                    | None              |  |

Na mensagem abaixo, clique em Ok:

| 🥡 Mensagem do Sistema            | × |
|----------------------------------|---|
| Certificados salvos com sucesso. |   |
| Ck.                              |   |

#### Clique em Fechar:

| Emisso        | r gratuito de      | Nota Fiscal       | Eletrônica    | a (NF-e)                         |                                   |                           |      |                     | _ D              |
|---------------|--------------------|-------------------|---------------|----------------------------------|-----------------------------------|---------------------------|------|---------------------|------------------|
| Notas Fiscais | s <u>E</u> mitente | ⊊adastros         | Sistema       | Ajuda                            |                                   |                           |      |                     |                  |
| Emitente      |                    |                   |               |                                  |                                   |                           |      |                     |                  |
| Razão Soci    | ial: escesion      |                   |               |                                  |                                   | CNP3: 00.000.0000         | 0100 | IE: 100/700/700/110 |                  |
|               |                    |                   |               |                                  |                                   | Certificados              |      |                     |                  |
| 🖲 Utiliza     | r Repositório a    | le Certificad     | os do Wind    | ows                              |                                   |                           |      |                     |                  |
| Para s        | istemas Microsoft  | Windows há a      | opção de uti  | lizar o Repositório de Certifica | ados do próprio Windows.          |                           |      |                     |                  |
| O Soft        | tware irá apresent | lar os certificad | los encontrad | os no Windows e fornecerá a c    | opção de escolha de um deles para | assinatura e transmissão. |      |                     |                  |
| *Reco         | menda-se a seleç   | ao desta opçã     | o caso seja u | suário Windows e esteja utiliza  | ando certificado do tipo A3.      |                           |      |                     |                  |
| () Utiliza    | ir o cadastro d    | e Certificado     | s via aplica  | tivo                             |                                   |                           |      |                     |                  |
| AI            | (Arquivo)          |                   |               |                                  |                                   |                           |      |                     |                  |
|               | Selecionar b       | odos              |               |                                  |                                   |                           |      |                     |                  |
|               |                    |                   |               |                                  |                                   | Nome                      |      | Local do Arquivo    |                  |
|               |                    |                   |               |                                  |                                   |                           |      |                     |                  |
|               |                    |                   |               |                                  |                                   |                           |      |                     |                  |
|               |                    |                   |               |                                  |                                   |                           |      |                     |                  |
|               |                    |                   |               |                                  |                                   |                           |      |                     |                  |
|               |                    |                   |               |                                  |                                   |                           |      |                     |                  |
|               |                    |                   |               |                                  |                                   |                           |      |                     |                  |
|               |                    |                   |               |                                  |                                   |                           |      |                     |                  |
|               |                    |                   |               |                                  |                                   |                           |      |                     |                  |
|               |                    |                   |               |                                  |                                   |                           |      |                     |                  |
|               |                    |                   |               |                                  |                                   |                           |      |                     |                  |
|               |                    |                   |               |                                  |                                   |                           |      |                     |                  |
|               |                    |                   |               |                                  |                                   |                           |      |                     |                  |
|               |                    |                   |               |                                  |                                   |                           |      |                     |                  |
|               |                    |                   |               |                                  |                                   |                           |      |                     |                  |
|               |                    |                   |               |                                  |                                   |                           |      |                     |                  |
|               |                    |                   |               |                                  |                                   |                           |      |                     |                  |
|               | Adicionar          | Remover           |               |                                  |                                   |                           |      |                     |                  |
| _A3           | (SmartCard/Toke    | n)                |               |                                  |                                   |                           |      |                     |                  |
|               | Selecionar b       | odos              |               |                                  |                                   |                           |      |                     |                  |
|               |                    |                   |               |                                  |                                   |                           |      | Nome                |                  |
|               |                    |                   |               |                                  |                                   |                           |      |                     |                  |
|               |                    |                   |               |                                  |                                   |                           |      |                     |                  |
|               |                    |                   |               |                                  |                                   |                           |      |                     |                  |
|               |                    |                   |               |                                  |                                   |                           |      |                     |                  |
|               |                    |                   |               |                                  |                                   |                           |      |                     |                  |
|               |                    |                   |               |                                  |                                   |                           |      |                     |                  |
|               |                    |                   |               |                                  |                                   |                           |      |                     |                  |
|               |                    |                   |               |                                  |                                   |                           |      |                     |                  |
|               |                    |                   |               |                                  |                                   |                           |      |                     |                  |
|               |                    |                   |               |                                  |                                   |                           |      |                     |                  |
|               |                    |                   |               |                                  |                                   |                           |      |                     |                  |
|               |                    |                   |               |                                  |                                   |                           |      |                     |                  |
|               |                    |                   |               |                                  |                                   |                           |      |                     |                  |
|               |                    |                   |               |                                  |                                   |                           |      |                     |                  |
|               |                    |                   |               |                                  |                                   |                           |      |                     |                  |
|               |                    |                   |               |                                  |                                   |                           |      |                     |                  |
|               | Adicionar via B    | usca Automáti     | a Adic        | ionar Manualmente Rem            | nover                             |                           |      |                     |                  |
|               |                    |                   |               |                                  |                                   |                           |      | (F                  | Column L Contrar |
|               |                    |                   |               |                                  |                                   |                           |      |                     | parvar ; Pechar  |
| F-e           |                    |                   |               |                                  |                                   |                           |      |                     |                  |

Seu certificado digital foi configurado.

Prossiga com a emissão das Notas Fiscais, de acordo com orientações do Portal Nacional de Nota Fiscal Eletrônica (<u>http://www.nfe.fazenda.gov.br/</u>).